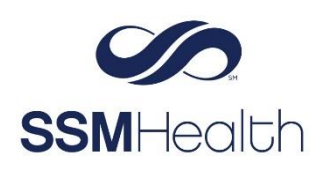

## **MyChart Flu Shot** Epic

You can document receiving your Flu vaccination in MyChart.

1. Login to your MyChart account.

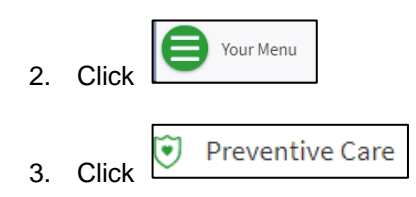

4. Find the Flu Shot Card. You may need to scroll up or down to locate it.

| Flu Shot<br>(i) Learn more<br>Hide reminder from home | page                                 |  |  |
|-------------------------------------------------------|--------------------------------------|--|--|
| ✓ Mark as complete                                    |                                      |  |  |
| Request appointment                                   |                                      |  |  |
|                                                       | <ul> <li>Mark as complete</li> </ul> |  |  |

6. Enter the date you received the flu vaccine.

| Mark As Complete                                    |  |  |
|-----------------------------------------------------|--|--|
| Name:<br>Flu Shot<br>*Date completed:<br>MM/DD/YYYY |  |  |
| Accept Go back                                      |  |  |

7. Click Accept.

5. Click

8. Refresh your screen. The Flu Shot card will now display in the Not Due section with the completion date documented.

| Not due                      |                             |
|------------------------------|-----------------------------|
| Dtap/Tdap/Td Vaccines        | Flu Shot                    |
| Not due until April 13, 2025 | Completed on August 4, 2021 |
| Previously done: 4/13/2015   | Previously done: 8/4/2021   |
| (i) Learn more               | (i) Learn more              |

MyChart® is a registered trademark of Epic Systems Corporation.